#### **ONLINE ACCOUNT OPENNING PROCESS**

#### GO TO MNM STOCK BROKING HOME PAGE

#### SELECT FISRT OPTION (OPEN AN ACCOUNT)

#### IF YOU LOGIN FIRST TIME PLEASE ALLOW LOCATION

#### ENTER MOBILE EMAIL ID

| → C â kyc.mnmshares.com                                                                 | <b>♀ ~ ☆</b> □                                                                 | 1 |
|-----------------------------------------------------------------------------------------|--------------------------------------------------------------------------------|---|
| Apps 🕲 All software serial n 🕎 (302 unread) - mn 📀 LOGIN PRIUS 📗 https://member.mc 📀    | Nse Member Portal 🧿 Member Portal 🧲 New Tab 🚱 Members Login 🧔                  | 1 |
|                                                                                         |                                                                                |   |
| • (~3                                                                                   | Welcome To MNM STOCK BROKING                                                   |   |
| *                                                                                       | Enter Mobile Number :                                                          |   |
|                                                                                         | 9157547038                                                                     |   |
|                                                                                         | Enter Email Address :                                                          |   |
|                                                                                         | payal24165@gmail.com                                                           |   |
|                                                                                         | Create Password :                                                              |   |
| GA GA GA GA GA GA                                                                       | <b>*</b>                                                                       |   |
| a 2, a 2, a 2, a 2, a 2, a 2, a                                                         | Verify                                                                         |   |
|                                                                                         | If you already registered, Please Login                                        |   |
|                                                                                         |                                                                                |   |
|                                                                                         |                                                                                |   |
| © MNM STOCK BROKING. DP ID : 120813005EBI REG NO : INZ0000019<br>Design and Developed E | 933(BSE)   IN-DP-75-2015(CDSL)TM ID : 6579(BSE), 90080(NSE)<br>3y IT HUB TECH. |   |

# VERIFY YOUR EMAIL ID AND MOBILE NO. WITH ONE TIME VERIFICATION CODE

| Index - MNM Stock Broking X A E KYC - MNM STOCK BROKING X A E KYC - MNM STOCK BRO      |                                                               |      | ×  |
|----------------------------------------------------------------------------------------|---------------------------------------------------------------|------|----|
| ← → C                                                                                  | IhIRIBzaER6QT09 🗢 🕁 🗖                                         |      | :  |
| 👖 Apps 🕘 All software serial n 📝 (302 unread) - mn 📀 LOGIN PRIUS 📔 https://member.mc 🔇 | Nse Member Portal 🧕 Member Portal 🔓 New Tab 📀 Members Login 💋 |      | >> |
|                                                                                        |                                                               |      |    |
|                                                                                        | Validate OTPS                                                 |      |    |
| <=5<br>                                                                                |                                                               |      |    |
|                                                                                        | Enter Mobile OTP :                                            |      |    |
|                                                                                        |                                                               |      |    |
|                                                                                        | Enter Email O IP :                                            |      |    |
|                                                                                        | Resend OTP                                                    |      |    |
|                                                                                        | V-Educ                                                        |      |    |
|                                                                                        | valigate                                                      |      |    |
|                                                                                        | If you already registered, Please Login                       |      |    |
| GN_GN_GN_GN_GN_GN                                                                      |                                                               |      |    |
|                                                                                        |                                                               |      |    |
| © MNM STOCK BROKING, DP ID : 12081300SEBI REG NO : INZ0000011                          | 933(BSE)   IN-DP-75-2015(CDSL)TM ID : 6679(BSE), 90080(NSE)   |      |    |
| Design and Developed B                                                                 | ay in Hold Tech.                                              | 2:42 | РМ |

## ENTER YOUR NAME AS PER PAN, DOB, PAN NUM

| 302 unread) - mn 🔇 LOGIN PRI           | US 📄 https://member.mc                                                                                   | 🔇 Nse Member Portal 🔇 🔇                                                                                                    | Member Portal G New Tab                                                                                                    | 🔊 Members Login 🛛 👩                                                                                                    |                                                                                                    |
|----------------------------------------|----------------------------------------------------------------------------------------------------|----------------------------------------------------------------------------------------------------|----------------------------------------------------------------------------------------------------|----------------------------------------------------------------------------------------------------|----------------------------------------------------------------------------------------------------|
|                                        |                                                                                                    |                                                                                                    |                                                                                                    | · ····································                                                                                                    |                                                                                                    |
|                                        |                                                                                                    |                                                                                                    |                                                                                                    | L                                                                                                    | og Out                                                                                                    |
|                                        |                                                                                                    |                                                                                                    |                                                                                                    |                                                                                                    |                                                                                                    |
|                                        |                                                                                                    |                                                                                                    |                                                                                                    |                                                                                                    |                                                                                                    |
| Step 2:                                | Step 3:                                                                                                  | Step 4:                                                                                                    | Step 5:                                                                                                    | Step 6:                                                                                                    |                                                                                                    |
| Details                                | Bank Details                                                                                             | Plan Selection                                                                                                    | Upload Proof                                                                                                    | Review                                                                                                    |                                                                                                    |
|                                        |                                                                                                    |                                                                                                    |                                                                                                    |                                                                                                    |                                                                                                    |
| as PanCard :                           |                                                                                                    |                                                                                                    |                                                                                                    |                                                                                                    | 16. 8                                                                                                    |
| UBHAI SANCHANIYA                       |                                                                                                    |                                                                                                    |                                                                                                    |                                                                                                    |                                                                                                    |
|                                        |                                                                                                    | Date Of Birth :                                                                                                    |                                                                                                    |                                                                                                    | 26                                                                                                    |
|                                        |                                                                                                    | 08/07/1981                                                                                                    |                                                                                                    | ä                                                                                                    | ייען                                                                                                    |
|                                        |                                                                                                    | Verify & Next                                                                                                    |                                                                                                    |                                                                                                    | Ne                                                                                                    |
| ies. Please contact <b>t</b> . ±01.070 | 26464676 🗖 mykyc@                                                                                        | momshares com                                                                                                    |                                                                                                    |                                                                                                    | 3.15                                                                                                    |
|                                        |                                                                                                    |                                                                                                    |                                                                                                    |                                                                                                    |                                                                                                    |
|                                        |                                                                                                    |                                                                                                    |                                                                                                    |                                                                                                    |                                                                                                    |
|                                        |                                                                                                    |                                                                                                    |                                                                                                    |                                                                                                    |                                                                                                    |
|                                        |                                                                                                    |                                                                                                    |                                                                                                    |                                                                                                    |                                                                                                    |
| 1                                      | ation Step 2:<br>Personal<br>Details<br>as PanCard :<br>UBHAI SANCHANIYA<br>es, Please contact & +91 07{ | ation Personal<br>Details Step 2:<br>Bank Details<br>as PanCard :<br>UBHAI SANCHANIYA<br>es, Please contact & +91 079 26464676 Tmykyc@ | ation Step 2:<br>Details Step 3:<br>Details Bank Details The Step 4:<br>Plan Selection<br>as PanCard :<br>UBHAI SANCHANIYA<br>UBHAI SANCHANIYA<br>Date Of Birth :<br>08/07/1981<br>Verify & Next<br>es, Please contact + 91 079 26464676 mykyc@mnmshares.com | ation Step 2:<br>Personal<br>Details Details Plan Selection Step 5:<br>Upload Proof<br>as PanCard :<br>UBHAI SANCHANIYA<br>Date Of Birth :<br>08/07/1981<br>Verify & Next<br>es, Please contact + +91 079 26464676 mykyc@mnmshares.com | ation Step 2:<br>Details Step 3:<br>Details Step 3:<br>Details Step 4:<br>Personal<br>Details Pank Details Plan Selection Step 5:<br>Upload Proof Review<br>Upload Proof Step 6:<br>Upload Proof<br>Upload Proof Step 6:<br>Upload Proof<br>Upload Proof<br>Step 6:<br>Upload Proof<br>Step 6:<br>Step 6:<br>Upload Proof<br>Step 6:<br>Step 6: |

## ENTER YOUR PERSONAL DETAILS

| s S All software serial n y (30. | z unread) - mn 👦 LOGI          | N PRIUS I nttps://member.mc | V Nse Member Portai V     | Member Portai G New lab | Members Login     | 0      |    |
|----------------------------------|--------------------------------|-----------------------------|---------------------------|-------------------------|-------------------|--------|----|
|                                  |                                |                             |                           |                         |                   | Log Or | ut |
| Step 1:<br>Pan Verification      | Step 2:<br>Personal<br>Details | Step 3:<br>Bank Details     | Step 4:<br>Plan Selection | Step 5:<br>Upload Proof | Step 6:<br>Review |        |    |
| Gender :                         |                                |                             |                           | Marital Status :        |                   | 1      |    |
| Male                             |                                | •                           |                           | Married                 |                   | •      |    |
| Father's / Spouse Name           | e:                             |                             |                           |                         |                   |        |    |
| KALUBHAI KARSHAN                 | IBHAI SANCHANIYA               |                             |                           |                         |                   |        |    |
| Mother's Name :                  |                                |                             |                           |                         |                   |        |    |
| SUDHABEN SANCHA                  | NIYA                           |                             |                           |                         |                   |        |    |
| Mobile Number Declara            | ation :                        | Email Declaration :         |                           | Partner Code :          |                   |        |    |
| Self                             |                                | ▼ Self                      | •                         | но                      |                   |        |    |
| 9                                |                                |                             | Back Next                 |                         |                   |        |    |
|                                  |                                |                             |                           |                         |                   |        |    |

| All software serial n 📝 (302 u  | nread) - mn 🚱 LOGIN PRIUS 📔 | https://member.mc 🔇 Nse Member Portal | Member Portal G New Tab | S Members Login 👩 |
|---------------------------------|-----------------------------|---------------------------------------|-------------------------|-------------------|
| *                               |                             |                                       |                         |                   |
|                                 |                             |                                       |                         | Log Out           |
| NG GROWTH                       |                             |                                       |                         |                   |
| Sten 1:                         | Sten 2:                     | Step 3: Step 4:                       | Step 5:                 | Step 6            |
| Pan Verification                | Personal Details            | Bank Details Plan Selection           | Upload Proof            | Review            |
|                                 |                             |                                       |                         |                   |
| Correspondence Address          |                             |                                       |                         |                   |
| Flat No./House No./Building * : |                             | Colony/Street/Locality * :            |                         |                   |
| 12 NEW PUSHPAK SOCIETY          |                             | NR INDIRANAGAR                        |                         |                   |
| Town/Area * :                   |                             | Landmark :                            |                         |                   |
| SARDARNAGAR                     |                             | AHMEDABAD CITY                        |                         |                   |
| Pin Code * :                    | District ":                 | City ":                               | State ":                |                   |
| 382475                          | AHMEDABAD                   | AHMEDABAD                             | GUJRAT                  |                   |
| Permanent Address same as Co    | prrespondence Address.      |                                       |                         |                   |
| Permanent Address               |                             |                                       |                         |                   |
| Flat No./House No./Building * : |                             | Colony/Street/Locality * :            |                         |                   |
| 12 NEW PUSHPAK SOCIETY          |                             | NR INDIRANAGAR                        |                         |                   |
| Town/Area * :                   |                             | Landmark :                            |                         |                   |
| SARDARNAGAR                     |                             | AHMEDABAD CITY                        |                         |                   |
| Pin Code * :                    | District *:                 | City *:                               | State *:                |                   |
| 382475                          | AHMEDABAD                   | AHMEDABAD                             | GUJRAT                  |                   |

## **SELECT YOUR PLAN**

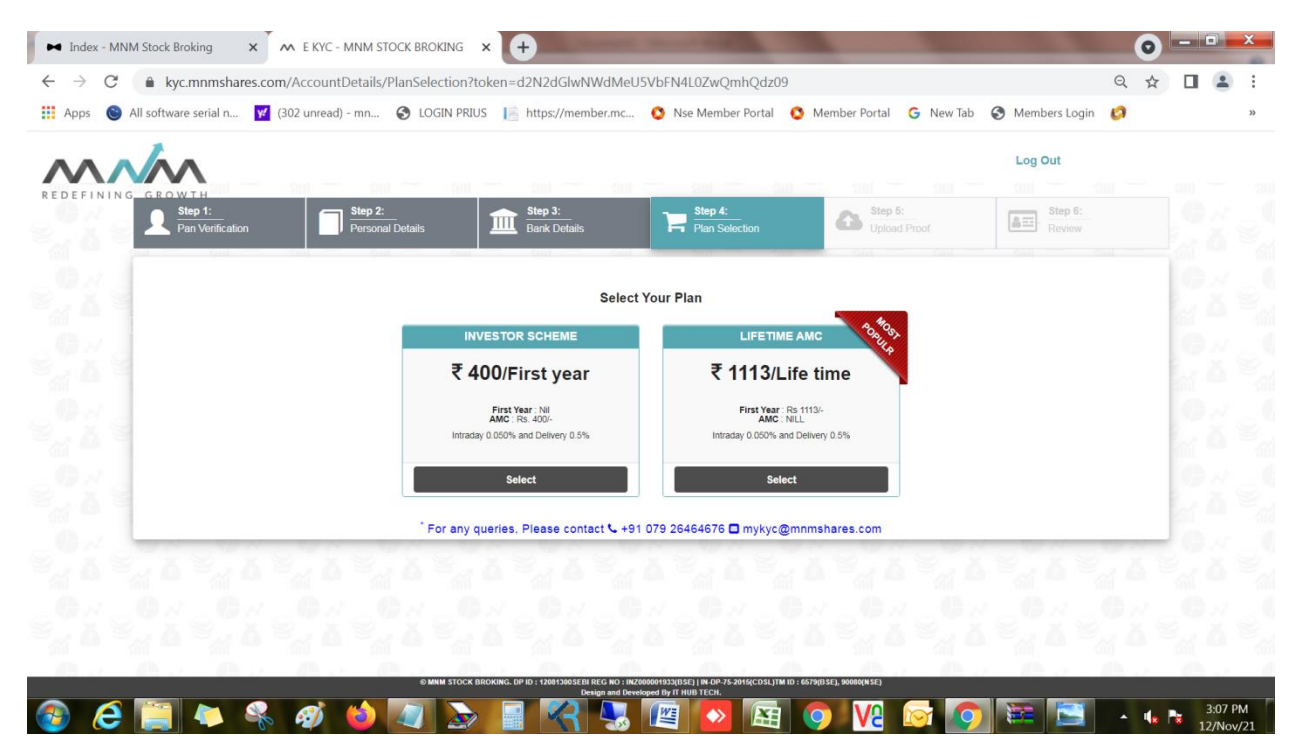

## **SELECT SEGMENT**

| Index - MNM Stock Broking × ∧ E KYC     → C     | - MNM STOCK BROKING × +                             | WdMeU5VbFN4L0ZwQmhQdz09           |                           | Q 4               |      |
|-------------------------------------------------|-----------------------------------------------------|-----------------------------------|---------------------------|-------------------|------|
| Apps 💿 All software serial n 🌠 (302 unread      | d) - mn 📀 LOGIN PRIUS [ https://member.             | mc 🧿 Nse Member Portal 🔇 Member F | Portal Ġ New Tab 🔇        | Members Login 🛛 👩 | 2    |
|                                                 |                                                     |                                   |                           | Log Out           |      |
| DEFINING GROWTH                                 |                                                     |                                   |                           |                   |      |
| Step 1:<br>Pan Verification                     | Step 2:<br>Personal Details Step 3:<br>Bank Details | Plan Selection                    | Step 5:<br>Upload Proof   | Step 6:<br>Review |      |
| 0 //                                            |                                                     |                                   |                           |                   | 10.  |
| Cash Segment                                    | Equity Derivatives     (BSE Fo & NSE Fo)            | Currency Derivatives              | Commodity<br>(MCX & NCDE) | / Derivatives     |      |
|                                                 | (,                                                  |                                   |                           | · ·               | 029  |
| Back Next                                       |                                                     |                                   |                           |                   |      |
| <sup>*</sup> For any queries, Please contact \$ | 🖕 +91 079 26464676 🗖 mykyc@mnmshares.com            |                                   |                           |                   | 1.28 |
|                                                 |                                                     |                                   |                           |                   |      |
|                                                 |                                                     |                                   |                           |                   |      |
|                                                 |                                                     |                                   |                           |                   |      |
|                                                 |                                                     |                                   |                           |                   |      |
|                                                 |                                                     |                                   |                           |                   |      |
|                                                 |                                                     |                                   |                           |                   |      |
|                                                 |                                                     |                                   |                           |                   |      |

You have received this type of message: Open the link Capture Your live photo

Note: OPEN THE LINK IN GOOGLE CROME

<u>Greetings from MNM Shares. We have received your new account opening request to fulfill the</u> request. Please click on https://tinyurl.com/yb7pvxl7 and upload your live photo. Regards,MNM

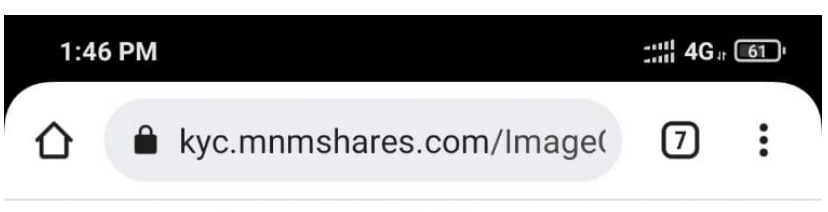

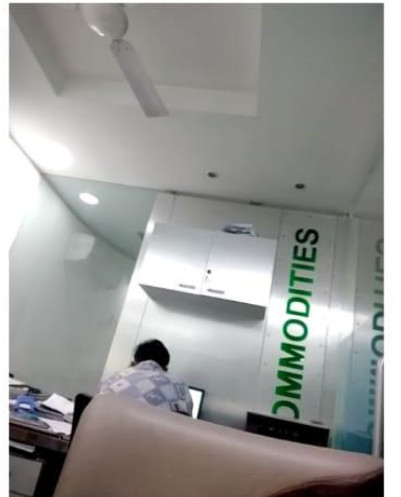

Capture

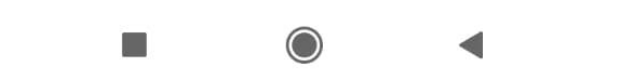

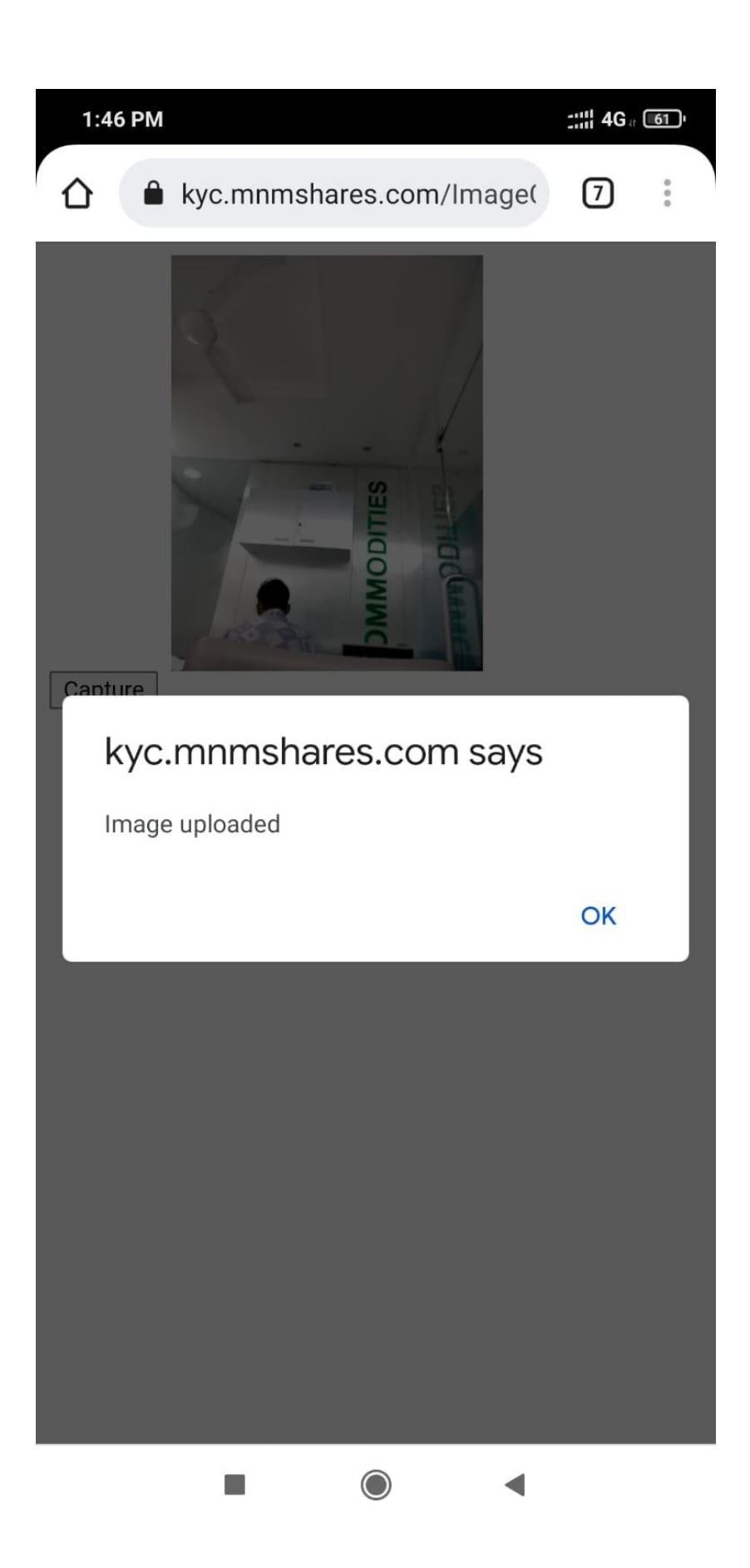

# UPLOAD YOUR DOCUMENT ( IF YOU SELECT F&O,CURRNCY,MCX PLEASE UPLOAD LATTEST SIX MONTH BANK STATMENT) <u>Please Black Out Your Aadhar Number</u>

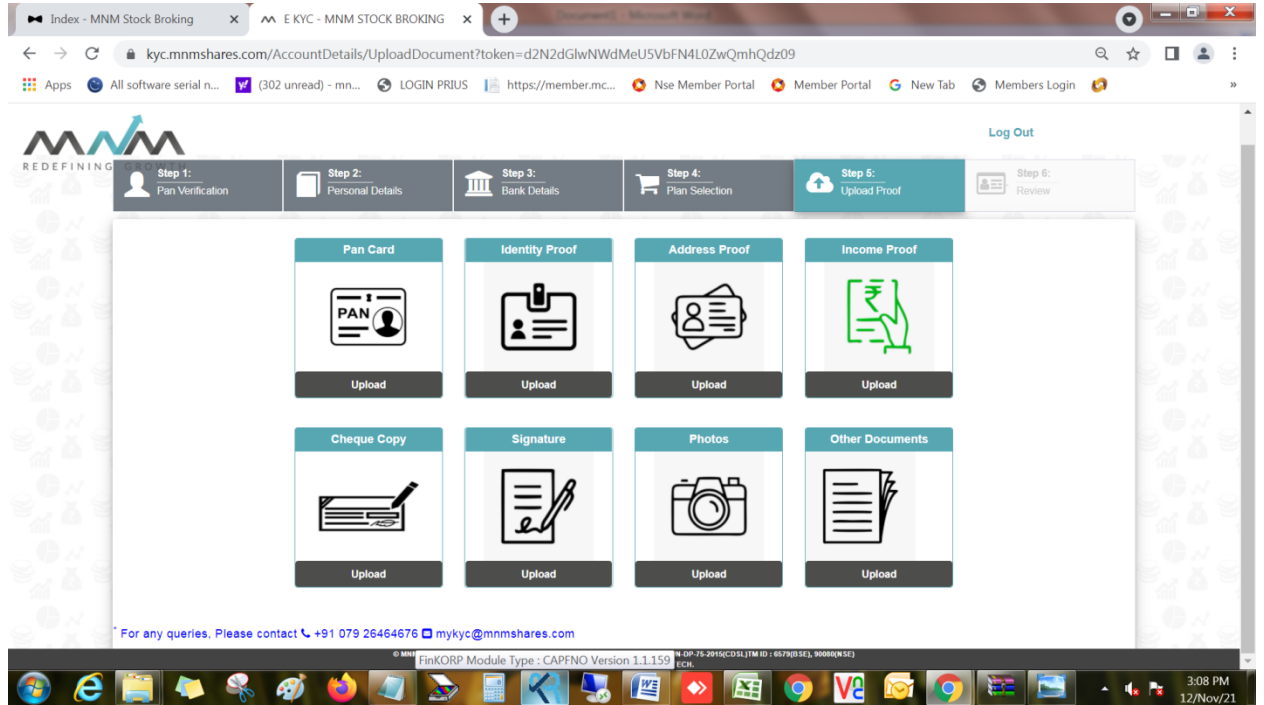

## COMPLETED YOUR IPV AND UPLOAD VIDEO

|                                                                                                    |                                                     |                                        | Log O                   | ut                |    |
|----------------------------------------------------------------------------------------------------|-----------------------------------------------------|----------------------------------------|-------------------------|-------------------|----|
| Step 1:         Step 2:           Pan Verification         Personal Details                                     | Eank Details                                        | Step 4:<br>Plan Selection              | Step 5:<br>Upload Proof | Step 6:<br>Review |    |
| Instruction for IPV - Click Record and Recite following<br>My name is AMITBHAI KALUBHAI SANCHANIYA My date of b | ith is 08/07/1981 and my Pan number is BJIPS3542K . | I would like to open an account with M | M STOCK BROKING.        | Skip              | 19 |
| START RECORDING STOP RECORDING                                                                                  |                                                     |                                        |                         |                   | 6  |
|                                                                                                    |                                                     |                                        |                         |                   |    |
|                                                                                                    |                                                     |                                        |                         |                   | 1  |
| ► № □ I                                                                                                    |                                                     |                                        |                         |                   | 2  |
| For any queries. Please contact 📞 +91 079 26464676                                                              | 5 🗖 mykyc@mnmshares.com                             |                                        |                         |                   | 0  |
| For any queries. Please contact 🖕 +91 079 26464676                                                              | 5 🗖 mykyc@mnmshares.com                             |                                        |                         | 0.520             |    |

## PLEASE VERIFY YOUR ALL DETAILS

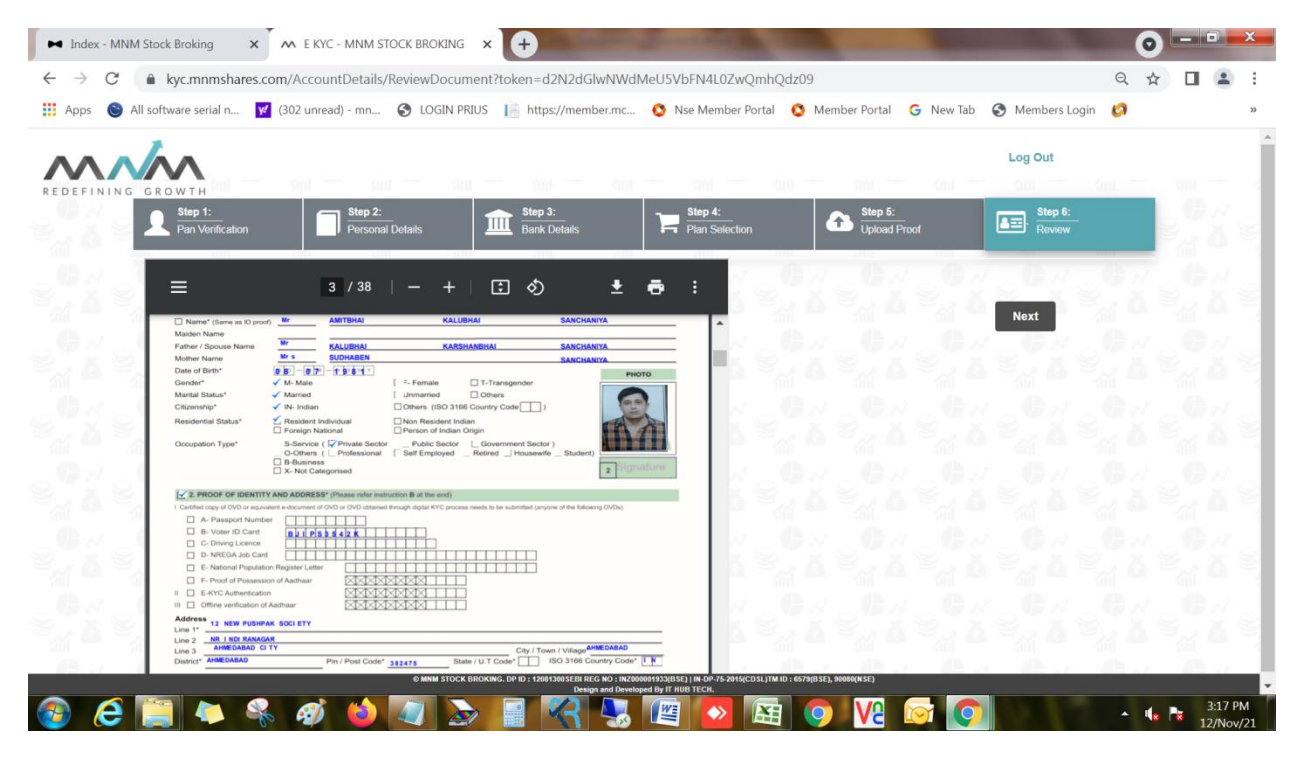

#### **SELECT E-SIGN WITH AADHAR OTP**

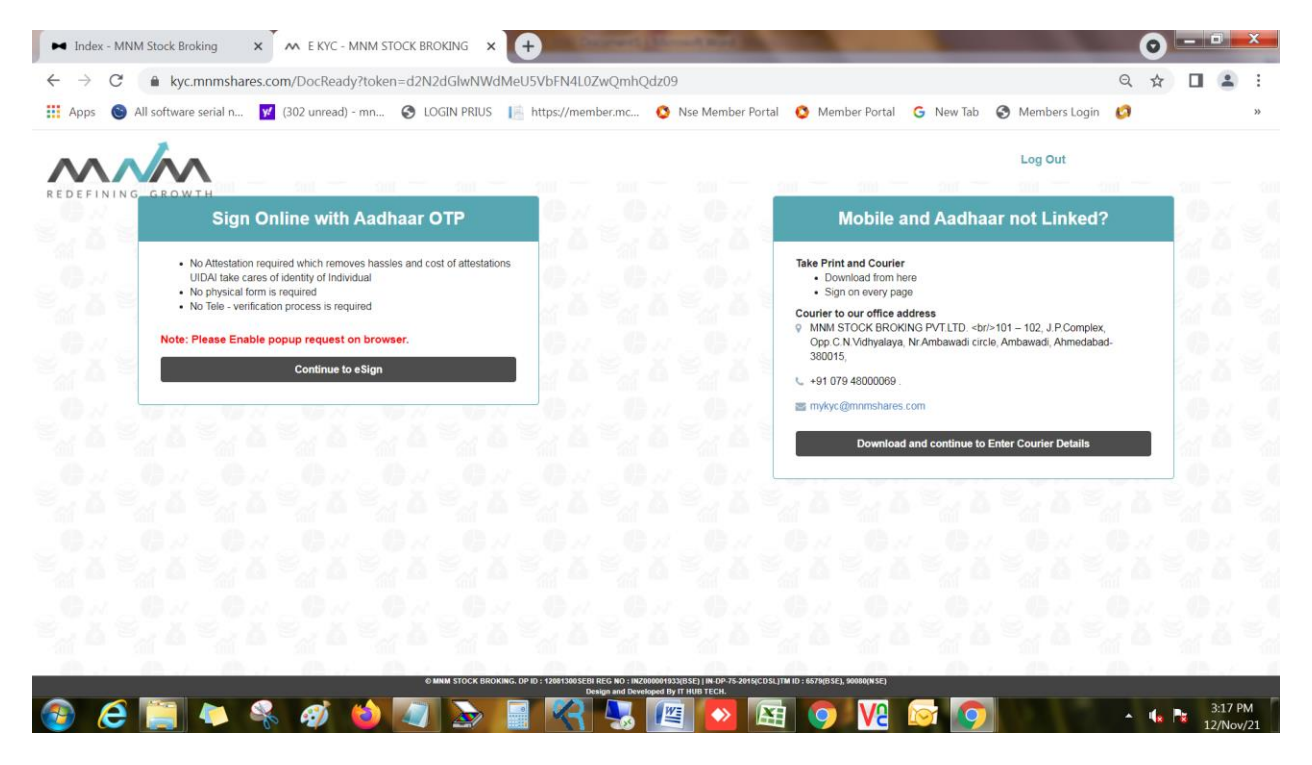

## Select Proceed with Email Verification Code from digio

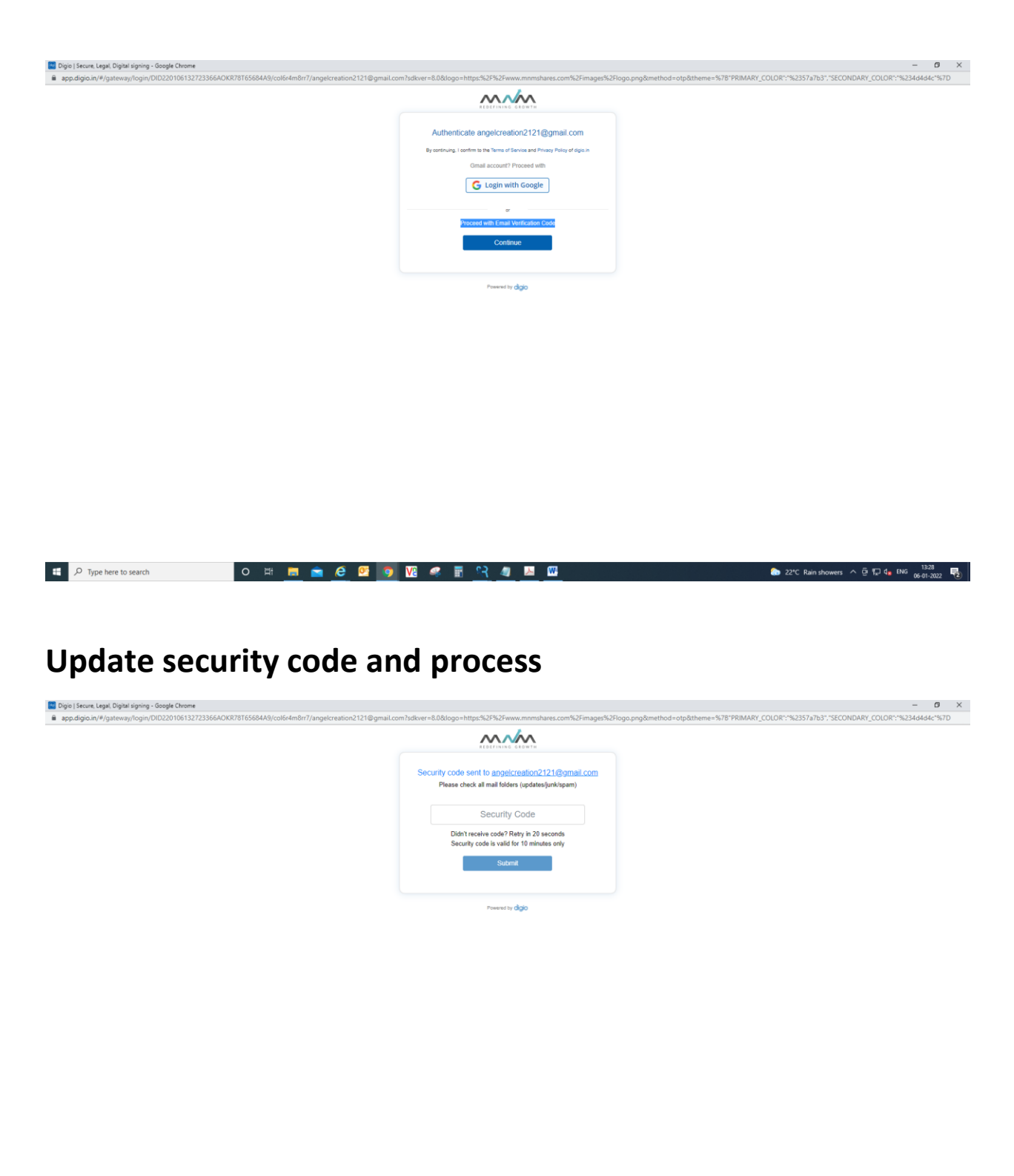

## Sign now

| ng<br>S8061L.pdf                                                                                                    |                                                                                                    |                                                                                                    |                                                                                                    |                                                                                                    |                                                                                                    |                |                       |             |
|----------------------------------------------------------------------------------------------------|----------------------------------------------------------------------------------------------------|----------------------------------------------------------------------------------------------------|----------------------------------------------------------------------------------------------------|----------------------------------------------------------------------------------------------------|----------------------------------------------------------------------------------------------------|----------------|-----------------------|-------------|
|                                                                                                    | ~~~/~~                                                                                                    | MNM Stock Broking                                                                                                    | Pvt. Ltd.                                                                                                    |                                                                                                    |                                                                                                    |                |                       |             |
|                                                                                                    | REDEFININGSTOWTH                                                                                                    |                                                                                                    | 6.0                                                                                                    |                                                                                                    |                                                                                                    |                |                       |             |
|                                                                                                    |                                                                                                    | REDEFINING                                                                                                    | ROWTH                                                                                                    |                                                                                                    |                                                                                                    |                |                       |             |
|                                                                                                    | MNM                                                                                                    | STOCK BROKI                                                                                                    | NG PVT. L                                                                                                    | .TD.                                                                                                    |                                                                                                    |                |                       |             |
|                                                                                                    | Registered & Correspond<br>MNM Stock Broking Pvt. Ltd<br>Corporal Office : 101.102, J. P.<br>Phone : + 91-79-26464676 E-m                                                                                                    | Iance Office :<br>. CIN No.: U93030GJ2010PT<br>Complex, Opp. C. N. Vidyalay, Nr. Am<br>ail : mnmcare@mnmshares.com                                                                                                    | FC062882<br>nbawadi Circle, Ambav                                                                                                    | vadi. Ahmedabad - 380015                                                                                                    |                                                                                                    |                |                       |             |
|                                                                                                    | SEBI Registration No. & D                                                                                                    | ato :                                                                                                    |                                                                                                    |                                                                                                    |                                                                                                    |                |                       |             |
|                                                                                                    | Membership                                                                                                    | Segment                                                                                                    | SEBI Reg.No.                                                                                                    | Date of Registration                                                                                                    |                                                                                                    |                |                       |             |
|                                                                                                    | Bombay Stock Exchange Ltd.<br>Central Depository Services (India                                                                                                    | Cash & FO & Currency & Commodi<br>) Ltd. DP                                                                                                    | INZ000001933<br>IN-DP-75-2015                                                                                                    | 05th January, 2015<br>6th May, 2015                                                                                                    |                                                                                                    |                |                       |             |
|                                                                                                    | National Stock Exchange of (Incla                                                                                                    | Ltd. Cash & FO & Currency & Commodi                                                                                                    | ity INZ000001933                                                                                                    | 05th January, 2015                                                                                                    |                                                                                                    |                |                       |             |
|                                                                                                    | Mulli Commodity Exchange of Ind                                                                                                    | a Ltd. Commodity                                                                                                    | INZ000001933                                                                                                    | 05th January, 2015                                                                                                    |                                                                                                    |                |                       |             |
|                                                                                                    | Clearing Member (BSE F8<br>Currency Derivative. Cor                                                                                                    | kO, Currency Derivative, Cor<br>mmodity. MCX Commodity)                                                                                                    | mmodity & NSE F                                                                                                    | &O Segment,                                                                                                    |                                                                                                    |                |                       |             |
| ア Type here to search                                                                                                    | ⓒ By controlling. I agree to<br>이 버 호<br>cion and enter aadha                                                                                                    | do elige using Authuar to eSign with one of<br>Sign now<br>Powered by dig                                                                                                    | rf ESPs (NSDL e-Gov or Ve<br>gio<br>D C C                                                                                                    | rasys) Digio is registered as ASP.                                                                                                    | <u>83</u> 🔤 🌧                                                                                                    | 22°C 스 洰 네) E  | NG 14:2<br>NG 06-Jan- | 20<br>-2022 |
|                                                                                                    | ن By controlleg. Lagree to<br>المراجع المراجع                                                                                                    | do eligo using Authuar to eSign with one of<br>Sign now<br>Powered by dig                                                                                                    | r ESPs (NSDL e-Gov or Ve<br>gio<br>)<br>)<br>(Cov of the second second s                                                                                                    | razya) Digio la registered as ASP                                                                                                    | <u>بم</u> <u>اه</u>                                                                                                    | 22°C 스 및 석》 E  | NG 14:2<br>06-Jan-    | 20<br>2022  |
| ✓ Type here to search<br>ect term and condit<br>sign operation for a particular to<br>sign operation for a particular to<br>sign | ن by controlleg. I agree to<br>المعاون المعاون المعاون المعاون المعاون المعاون المعاون المعاون المعاون المعاون المعاون المعاون المعاون المعاون<br>المعاون المعاون المعاون المعاون المعاون المعاون المعاون المعاون المعاون المعاون المعاون المعاون المعاون المعاون                                                                                                    | do elige using Authuar to eSign with one of<br>Sign now<br>Powered by dig                                                                                                    | r ESPs (NSDL e-Gov or Ve<br>glo                                                                                                    | rasys) Digio is registered as ASP                                                                                                    | <u>• •</u>                                                                                                    | 22°C 스 딡 여》 E  | NG 14:2<br>06-Jan-    | 20<br>2022  |
| P Type here to search<br>ect term and condit                                                                                                    | ن by controlling. I agree to<br>ک ایک ایک ایک ایک ایک ایک ایک ایک ایک ای                                                                                                    | do ariyo using Audhaar to stign with one of<br>Sign now<br>Powered by die<br>ar card number<br>SEFCON100F1 norman11 and Mar<br>LONDINGEFCON100F1 Long                                                                                                    | r ESPs (NSDL e-Gov or Ve<br>glo                                                                                                    | ranys) Digio is registered as ASP                                                                                                    | <u>ः२</u> 🔊 🌧                                                                                                    | 22°C 스 팊 에 E   | NG 14:2<br>06-Jan-    | 0<br>2022   |
| ✓ Type here to search ect term and condition of the search search se                                                                                                    | وَ الله معتقد المعتقد المعتقد المعتقد المعتقد المعتقد المعتقد المعتقد المعتقد المعتقد المعتقد المعتقد المعتقد ا<br>Cion and enter aadha                                                                                                    | de etyc using Authan to Sign with one of<br>Sign now<br>Powered by dig<br>C III III IIII IIII IIIII IIIIIIIIIIII                                                                                                    | r ESPs (NSDL e-Gov or Ve<br>glo                                                                                                    | rasys) Digio is registered as ASP<br>VC Social Constraints<br>n - Google Chrome<br>mc-back-buttion                                                                                                    | <u>به</u> <u>اه</u>                                                                                                    | 22°C ^ 틽 아) 티  | NG 14:2<br>06-Jan-    | 0<br>2022   |
| یک Type here to search<br>ect term and condit                                                                                                    | © By controlling. I agree to<br>Common and enter aadhaa<br>Sion and enter aadhaa                                                                                                    | de ariye exing Aadhaar te stign with one of<br>Sign now<br>Powered by die<br>arr card number<br>BEFC004100F1 nerve at 11 with Mark<br>E003999EFC0024100F1 Lorent<br>NSCC. Electronic Sign                                                                                                    | r ESPs (NSDL e-Gov or Ve<br>glo                                                                                                    | ranya) Digio is registered as ASP                                                                                                    | <u>≈ </u>                                                                                                    | 22*C 스 딛 네) E  | NG 14:2<br>06-Jan-    | 02022       |
| یک Type here to search<br>ect term and condit                                                                                                    | By controlling. I agree to      De tel      De tel      Det tel      De tel      De tel      Det tel      Det  | do ariyo using Audhaar to sSign with one of<br>Sign now<br>Powered by die<br>arr card number<br>BEFC004100F1 nervourt That Mark<br>E003999EFC0024100F1 Loneor<br>NSCC. Electronic Sign<br>Cara                                                                                                    | rESPs (NSDL e-Gov or Ve<br>glo                                                                                                    | ranya) Digio la registered als ASP                                                                                                    | <u>°⊰ ⊮</u> ∎ ♠                                                                                                    | 22*C 스 딛 네) 티  | NG 14:2<br>06-Jan-    | 0<br>2022   |
| ✓ Type here to search ect term and conditional search sector and conditional search sector and conditional search sector and conditional search                                                                                                    | By controlling. Largers to     By controlling. Largers to     Controlling. Largers to     Controlling. Controlling.      Controlling. Controlling.      Controlling.      Controling.      Controlling.      Controlling.      Controlling.       | de etige using Aschare to Sign with one of<br>Sign now<br>Powered by dig<br>Ce T Card Number<br>BEFC024100F1 tomout 11au mildes<br>ED003995EFC024100F1 tomout<br>NSC0. Electronic Sign<br>NSC0. Electronic Sign<br>Sign application (Sign) of the purpose<br>of Sign application (Sign) of the purpose<br>of Sign application (Sign) of the purpose<br>of Sign application (Sign) of the purpose<br>of Sign application (Sign) of the purpose<br>of Sign application (Sign) of the purpose<br>of Sign application (Sign) of the purpose<br>of Sign application (Sign) of the purpose<br>of Sign application (Sign) of the purpose<br>of Sign application (Sign) of the purpose<br>of Sign application (Sign) of the purpose<br>of Sign (Sign) of the purpose<br>of Sign (Sign) of the purpose<br>of Sign (Sign) of the purpose<br>of Sign (Sign) of the sign (Sign) of the sign (Sign) of the sign (Sign) of the sign (Sign) of the sign (Sign) of Sign (Sign) of the sign (Sign) of Sign (Sign) of Sign (Sign) of Sign (Sign) of Sign (Sign) of Sign (Sign) of Sign (Sign) of Sign) of Sign (Sign) of Sign (Sign) of                                  | rESPs (NSDLe-Gov or Ve<br>glo                                                                                                    | racyo) Digo is registered as ASP<br>Image: ASP Image: Image:                                                                                                    | Image: A standard standard stand<br>standard standard standard standard standard standard standard standard standard standard standard standard standard standard standard standard standard standard standard standard standard standard standard standard standard standard s | 22°C ^ 틽 아) 티  | NG 14:2<br>06-Jan-    | 0<br>-2022  |
| ✓ Type here to search ect term and condition Solution of the search NSDL Solution of the search                                                                                                    | By contruing. Lagree to      Control of the second second se | to ariye using Ascharar to stign with one of<br>Sign new<br>Powered by die<br>In card and an and a stign with the of<br>Arr card number<br>BERCOMIDOFI nervourt Traver Mos<br>E0093995FCC02410DF1 stores<br>NSCR. Electronic Sign<br>NSCR. Electronic Sign<br>Com<br>Sign applicable Soft the purpor<br>with applicable Soft the purpor<br>with applicable Soft the purpor<br>with applicable Soft the purpor<br>with applicable Soft the purpor<br>with applicable Soft the purpor<br>with applicable Soft the purpor<br>with applicable Soft the purpor<br>with applicable Soft the soft<br>Services Mate, 2016 and the an<br>O through Theore & Soft's service at<br>the purpore of within of document                                                                                                    | despective of the provided market and required as and required market and required market and required mar | ranys) Digo is registered as ASP<br>Image: A second second s                                                                                                    | CRE<br>Ige - a Digital<br>ted Delvery of<br>nd for no sterv<br>AutherGitation<br>in Ranagement                                                                                                    | 22°C ~ ټ d)) E | NG 1.4:2<br>06-Jan-   | 2022        |
| بع Type here to search<br>ect term and condit                                                                                                    | Province. Layer to     Province. Layer to     Province. Layer t | de ariye usang Aadmar to Sign with one of<br>Sign now<br>Powered by dig<br>Commercial and the second of the second<br>Commercial and the second of the second<br>Commercial and the second of the second<br>of the second of the second of the second<br>of the second of the second of the second of the second<br>of the second of the second of the second of the second<br>of the second of the second of the second of the second<br>of the second of the second of the secon | rESPs (NSDL e-Gov or Ve<br>gip                                                                                                    | ranyo) Digo is registered as ASP<br>In - Google Chrome<br>In - Google Chrome<br>In - Google  | CP III +                                                                                                    | 22°C           | NG 14:2<br>06-Jan-    | 20<br>2022  |
| ✓ Type here to search ect term and conditional search NSDL Say 550                                                                                                    | Provinsional and sectors and configurations     Authorization of bits Subscience Subsciences     Authorization of bits Subscience Subsciences     Authorization of bits Subscience Subsciences     Authorization of bits Subscience Subsciences     Authorization of bits Subscience Subsciences     Authorization of bits Subscience Subsciences     Authorization of bits Subscience Subsciences     Authorization of bits Subscience Subsciences     Authorization of bits Subsciences     Authorization of bits     Subsciences     Authorization     Authorization     Authori | to orige using Aschara to Sign with one of<br>Sign now<br>Powered by dig<br>Common Sign and Sign and Sign and Sign and<br>Common Sign and Sign and Sign and Sign and<br>Displayed PC02410DF1.tomory<br>NSCR.Electronic Sign<br>Common Sign and Sign and Sign and Sign and<br>Sign applicable. For Sign and the sign<br>of Sign applicable. For the purpose<br>of Sign applicable. Sign and the sign<br>of Sign applicable. Sign and the sign<br>of Sign applicable. Sign and the sign<br>of Sign applicable. Sign and the sign<br>of Sign applicable. Sign and the sign<br>of Sign applicable. Sign and the sign<br>of Sign applicable. Sign and the sign<br>of Sign applicable. Sign and the sign<br>of Sign applicable. Sign and the sign<br>of Sign applicable. Sign and the sign<br>of Sign applicable. Sign and the sign<br>of Sign applicable. Sign and Sign applicable. Sign applicable. Sign                                     | rESPs (NSDL e-Gov or Ve<br>gip                                                                                                    | ranyo) Digo is registered as ASP<br>I a Google Chrome<br>in - Google Chrome<br>in - Google C | CCC                                                                                                    | 22°C 스 및 (아) E | NG 14-2<br>06-Jan-    | 10<br>2022  |

#### Update aadhar OTP

| https://esign.egov-nsdl.com/nsdl-esp/authenticate/au | uth-rajsessionid=C897B3CB4D5F24ED93B98EFC02410DF1.t                                                                                                    | omcat1?authMod=1#no-back-button - Google Chrome                                                                                                    | -                         | ٥          | × |
|------------------------------------------------------|----------------------------------------------------------------------------------------------------|----------------------------------------------------------------------------------------------------|---------------------------|------------|---|
| esign.egov-nsdl.com/nsdl-esp/authenticate/           | auth-ra; jsessionid = C897B3CB4D5F24ED93B98EFC0                                                                                                    | 2410DF1.tomcat1?authMod=1#no-back-button                                                                                                    |                           |            |   |
| 🚱 NSDL - Sign 🚰                                      |                                                                                                    |                                                                                                    |                           |            |   |
|                                                      | NSDL E                                                                                                    | ectronic Signature Service                                                                                                    |                           |            |   |
|                                                      | ASP Name<br>Transaction ID<br>Date & Time<br>I hereby authorize NSDL e-Governance Infrastructure<br>1. Use my Aadhaar / Virtual ID details (as applicable                                                                                            |                                                                                                    |                           |            |   |
|                                                      | Iransaction Management platform for/with Digitotech 3<br>Authentication system (Aadhaar based e-KYC services of<br>Financial and other Subsidies, Benefits and Services) Act<br>purpose.                                                             | volutions Private Limited and authenticate my identity through the Aadhaar<br>UIDAI) in accordance with the provisions of the Aadhaar (Targeted Delivery of<br>, 2016 and the allied rules and regulations notified thereunder and for no other |                           |            |   |
|                                                      | <ol> <li>Authenticate my Aadhaar / Virtual ID through OTP or<br/>system for obtaining my e-KYC through Aadhaar based<br/>Gender, Date of Birth and Address) for the purpose of<br/>platform for/with Digiotech Solutions Private Limited.</li> </ol> | r Biometric for authenticating my identity through the Aadhaar Authentication<br>e-KYC services of UIDAI and use my Photo and Demographic details (Name,<br>Sign of documents requested using Diglo - a Digital Transaction Management          |                           |            |   |
|                                                      | <ol> <li>I understand that Security and confidentiality of pers-<br/>ensured by NSDL e-Gov and the data will be stored by<br/>time.</li> </ol>                                                                                                    | nal identity data provided, for the purpose of Aadhaar based authentication is<br>NSDL e-Gov till such time as mentioned in guidelines from UIDAI from time to                                                                                  |                           |            |   |
|                                                      | Enter OTP                                                                                                    | Trify OTP Cancel                                                                                                    |                           |            |   |
|                                                      | Success! otp sent on registered mobile/email id.                                                                                                    |                                                                                                    |                           |            |   |
|                                                      | <u>Click Here</u> to generate Virtual ID.<br><u>Download Instructions</u> to generate Virtual ID in lieu of Ai                                                                                                    | adhaar.                                                                                                    |                           |            |   |
|                                                      | ©2019 NSDL E-Governar                                                                                                    | ice Infrastructure Pvt. Ltd. All rights reserved.                                                                                                    |                           |            |   |
|                                                      | Please do not press "Submit                                                                                                    | " button once again or the "Refresh" or "Back" buttons.                                                                                                    |                           |            |   |
| Figure 1 Type here to search                         | 0 🛱 🧿 爸 📰                                                                                                    | 🔺 🧟 🍃 💽 🔤 🔢 🔤 🖉                                                                                                    | 育 22°C ヘ 尼 (小) ENG 06-Jan | 1<br>-2022 | 5 |

#### COMPLETE YOUR ACCOUNT OPENING PROCESS

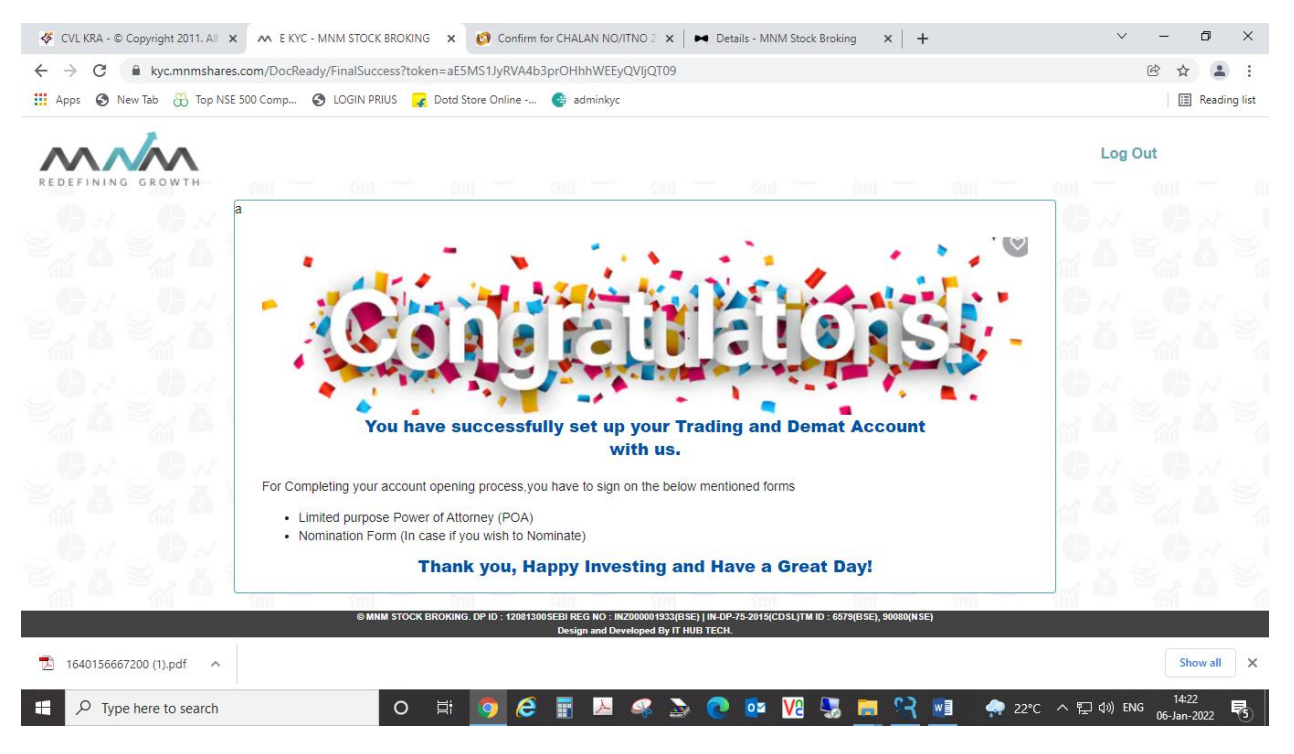

- Physical document
- POA and nominee forms